## HOW TO SEARCH THE CENTRALIZED MASTER BIDDERS LIST (CMBL)

Access the CMBL by visitng https://mycpa.cpa.state.tx.us/tpasscmblsearch/index.jsp

## **Dollar Thresholds:**

\$0 to \$5,000.00- Spot Purchases- Encourage UH departments to request quotes from and utitlize HUB vendors.

\$5,000.01 to \$25,000.000-Informal bids- Unless subject to a bidding exemption informal bids require a minimum of two quotes from a HUB vendor.

There are mutiple ways to search for HUB vendors:

- Search by Vendor Name/Vendor Number- Generally used when you already have the vendors information and want to verify the vendors HUB status.
- Search by NIGP Code- Used when searching for mulitiple vendors. Agencies use class-item numbering and descriptions to properly code products or services on their requisitions and purchases, so informal and formal invitations for bid will reach vendors that have indicated they are capable of furnishing the required materials, equipment, supplies, and services.
- Business Catergory- Used when searching for multiple vendors offering a particular good and/or service.

## SEARCH BY VENDOR NAME/VENDOR NUMBER

1. The search page automatically defaults to CMBL Only. When doing a HUB vendor search, **Select HUBs Only**.

| Search Clear Search                                                 |
|---------------------------------------------------------------------|
| SEARCH FOR<br>C <u>CMBL Only</u> HUBS Only HUBS On CMBL All Vendors |
| SINGLE VENDOR SEARCH                                                |
| Vendor ID:                                                          |

2. Enter the vendor name or a portion of the vendor's name, in the appropriate box. Click search.

| SINGLE VENDOR SEARC      |                                                        |  |
|--------------------------|--------------------------------------------------------|--|
|                          |                                                        |  |
| Vendor ID:               |                                                        |  |
| Vendor Number:           |                                                        |  |
| Vendor Name:             | contains V You ×                                       |  |
| Include Inactive Vendors | $egin{array}{c} \ \ \ \ \ \ \ \ \ \ \ \ \ \ \ \ \ \ \$ |  |

3. Results from your search will appear. Select the vendor name, for example "You Name It Specialties".

| <u>1462869042300</u><br><u>STAFFING</u>           | Annette Rodriguez | 3700<br>FREDERICKSBURG<br>ROAD, STE. 220 | SAN<br>ANTONIO | тх | 78201 USA          | ygistaffing@yahoo.com    | 210-264-5291 |
|---------------------------------------------------|-------------------|------------------------------------------|----------------|----|--------------------|--------------------------|--------------|
| YOU NAME IT<br>1742942463700 SPECIALTIES,<br>INC. | Pres./BECKY BECK  | 4730 COLLEGE<br>PARK                     | SAN<br>ANTONIO | тх | 78249 USA          | <u>becky@ynis.net</u>    | 210-344-990€ |
| <u>1273071367900</u><br><u>LLC</u>                | Cheryl McClure    | 18319 CYPRESS<br>STONE LN                | CYPRESS        | тх | 77429 USA          | youre first@yahoo.com    | 281-382-2754 |
| <u>YOUNG</u><br>1320166723800 CONCEPTS,<br>LLC    | Keela Young       | 329 LILAC LN                             | SAN<br>ANTONIO | тх | 78209 USA          | keela@youngconcepts.biz  | 210-279-1017 |
| 1203049670200 PROFESSION/<br>RESOURCES            | Leonard Young     | 8100<br>ROUGHRIDER<br>DR., STE. #104     | WINDCREST      | тх | 78239-<br>2455 USA | lyoung@yprconsulting.com | 210-590-9215 |

 The "HUB Vendor Detail" screen appears. Vendor contact information and a brief description of services is provided. Pay close attention to the <u>HUB Status</u>, make sure the vendors HUB status is Active.

|                                 | CMBL/HUB Vendor Detail                                                                                             |
|---------------------------------|----------------------------------------------------------------------------------------------------|
| Vendor ID /<br>Vendor<br>Number | 1742942463700 / 23533                                                                                              |
| Vendor Name                     | YOU NAME IT SPECIALTIES, INC.                                                                                      |
| Vendor<br>Address               | 4730 COLLEGE PARK<br>SAN ANTONIO,TX 78249<br>USA                                                                   |
| County                          | BEXAR                                                                                                    |
| Contact                         | Pres./BECKY BECK                                                                                                   |
| Phone/Fax                       | 210-344-9906/210-344-9909                                                                                          |
| Email Address                   | becky@ynis.net                                                                                                    |
| Website                         | http://www.younameitspecialties.com                                                                                |
| Business<br>Description         | PROMOTIONAL PRODUCTS,EMBROIDERY OR SCREEN<br>PRINTING CUSTOM PRINTED PRODUCTS (OVER<br>100,000 DIFFERENT PRODUCTS) |
| Business<br>Category            | Commodities Manufacturer (08)                                                                                      |
| Small<br>Business               | Yes                                                                                                    |
| CMBL Status                     | Inactive (F - Deleted for non-payment of annual fee)                                                               |
| Date<br>Removed<br>From CMBL    | 21-FEB-2009                                                                                                    |
| HUB Status                      | Active Bidder (A - Approved; Active Texas certified<br>HUB)                                                        |
| HUB Expires                     | 19-MAR-2016                                                                                                    |
| HUB Eligibility                 | WO (American Woman)                                                                                                |
| HUB Gender                      | E                                                                                                    |

## SEARCH USING NIGP CLASS CODE

Access the NIGP Code home page by visiting http://www.window.state.tx.us/procurement/tools/commbook/

The user will be prompted to the NIGP Code homepage on the Texas Comptrollers Website. Select 1. Commodity Listing by Class.

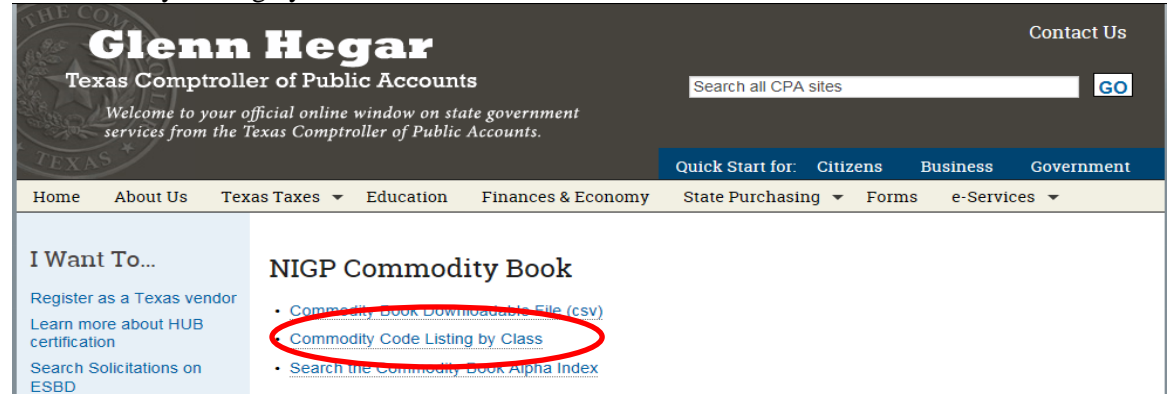

2. A listing of products and service class codes will appear. To narrow your search Select "Alpha Index".

| Stat                | e of Texas NIGP Commodity Book Numeric Index                                                                                                    | nmoaity Book |
|---------------------|----------------------------------------------------------------------------------------------------|--------------|
| (Revis              | ed January, 2014)                                                                                                    |              |
| NOTE:TH<br>Holdings | he official NIGP Commodity Book is copyrighted material to be used for reference purposes only and may not be reproduced without a license fror<br>, Inc. | n Periscope  |
| Alpha In            | dex for keyword search                                                                                                    |              |
| Click or            | a class code to see the items for that class                                                                                                    |              |
| Class<br>Code       | Description                                                                                                    |              |
| 005                 | ABRASIVES                                                                                                    |              |
| <u>010</u>          | ACOUSTICAL TILE, INSULATING MATERIALS, AND SUPPLIES                                                                                                    |              |
| 015                 | ADDRESSING, COPYING, MIMEOGRAPH, AND SPIRIT DUPLICATING MACHINE SUPPLIES: CHEMICALS, INKS, PAPER, ETC.                                                    |              |
| <u>019</u>          | AGRICULTURAL CROPS AND GRAINS INCLUDING FRUITS, MELONS, NUTS, AND VEGETABLES                                                                              |              |
| <u>020</u>          | AGRICULTURAL EQUIPMENT, IMPLEMENTS, AND ACCESSORIES (SEE CLASS 022 FOR PARTS)                                                                             |              |
| <u>022</u>          | AGRICULTURAL EQUIPMENT AND IMPLEMENT PARTS                                                                                                    |              |
| 025                 | AIR COMPRESSORS AND ACCESSORIES                                                                                                    |              |
| 031                 | AIR CONDITIONING, HEATING, AND VENTILATING EQUIPMENT, PARTS AND ACCESSORIES (SEE CLASS 740 ALSO)                                                          |              |

3. Type in the product or service. Select "Submit Search".

Window on State Government Glenn Hegar Texas Comptroller of Public Accounts

Window on State Government Glenn Hegar Texas Comptroller of Public Accounts

## State of Texas Commodity Code Search

#### (Revised January, 2014)

NOTE: Search results represent NIGP's search-friendly keyword data set and not official code descriptions. The official NIGP Commodity Book is copyrighted material to be used for reference purposes only and may not be reproduced without a license from Periscope Holdings, Inc.

| Go To Numeric Index                                                     |   |
|-------------------------------------------------------------------------|---|
| Enter a word or words to match. Matches will contain all words entered. |   |
| Search keywords Office Supplies                                         | ] |
| OR                                                                      | _ |
| Search by Class: (3 digits required)                                    |   |
| Submit Search Reset                                                     |   |

NIGP Commodity Book 🦘

NIGP Commodity Book

4. Search results will appear, with the appropriate class and item code. In the example below a search for Office Supplies was ran. For Office Supply the **class code is 615, the item code is 60.** 

# State of Texas Commodity Code Search

| (Revised January, 2014)                                                                                                    |
|----------------------------------------------------------------------------------------------------|
| NOTE: Search results represent NIGP's search-friendly keyword data set and not official code descriptions. The official NIGP Commodity Book is copyrighted material to be<br>used for reference purposes only and may not be reproduced without a license from Periscope Holdings, Inc. |
| Go To Numeric Index                                                                                                    |

Enter a word or words to match. Matches will contain all words entered.

| Search ke                                                                                                  | eywords: Office Supplies                                                                                                    |  |  |  |  |  |  |  |
|----------------------------------------------------------------------------------------------------|----------------------------------------------------------------------------------------------------|--|--|--|--|--|--|--|
| OR                                                                                                    |                                                                                                    |  |  |  |  |  |  |  |
| Search by                                                                                                  | / Class: (3 digits required)                                                                                                    |  |  |  |  |  |  |  |
| Submit Se                                                                                                  | arch <u>Reset</u>                                                                                                    |  |  |  |  |  |  |  |
| Search                                                                                                    | n Results                                                                                                    |  |  |  |  |  |  |  |
| 7 results                                                                                                  | natching "Office Supplies" sorted by Keyword Match                                                                                                    |  |  |  |  |  |  |  |
| Click on a o                                                                                               | olumn title to sort search results.                                                                                                    |  |  |  |  |  |  |  |
| Class-                                                                                                    |                                                                                                    |  |  |  |  |  |  |  |
| Item                                                                                                    | Keyword Match                                                                                                    |  |  |  |  |  |  |  |
| <u>Item</u><br>616-60                                                                                      | Keyword Match OFFICE SUPPLIES, GENERAL (NOT OTHER CLASS), ENVIRONMENTALLY CERTIFIED PRODUCT                                                                                                    |  |  |  |  |  |  |  |
| <u>Item</u><br>616-60<br>615-60                                                                            | Keyword Match<br>OFFICE SUPPLIES, GENERAL (NOT OTHER CLASS), ENVIRONMENTALLY CERTIFIED PRODUCT<br>OFFICE SUPPLIES, GENERAL (NOT OTHERWISE CLASSIFIED)                                                                                                    |  |  |  |  |  |  |  |
| 616-60<br>615-60<br>615-73                                                                                 | Keyword Match<br>OFFICE SUPPLIES, GENERAL (NOT OTHER CLASS), ENVIRONMENTALLY CERTIFIED PRODUCT<br>OFFICE SUPPLIES, GENERAL (NOT OTHERWISE CLASSIFIED)<br>OFFICE SUPPLIES, RECYCLED                                                                                                    |  |  |  |  |  |  |  |
| Item<br>616-60<br>615-60<br>615-73<br>616-73                                                               | Keyword Match<br>OFFICE SUPPLIES, GENERAL (NOT OTHER CLASS), ENVIRONMENTALLY CERTIFIED PRODUCT<br>OFFICE SUPPLIES, GENERAL (NOT OTHERWISE CLASSIFIED)<br>OFFICE SUPPLIES, RECYCLED<br>OFFICE SUPPLIES, RECYCLED, ENVIRONMENTALLY CERTIFIED PRODUCTS                                                                |  |  |  |  |  |  |  |
| Item           616-60           615-60           615-73           616-73           600-73                  | Keyword Match OFFICE SUPPLIES, GENERAL (NOT OTHER CLASS), ENVIRONMENTALLY CERTIFIED PRODUCT OFFICE SUPPLIES, GENERAL (NOT OTHERWISE CLASSIFIED) OFFICE SUPPLIES, RECYCLED OFFICE SUPPLIES, RECYCLED, ENVIRONMENTALLY CERTIFIED PRODUCTS RECYCLED OFFICE EQUIPMENT, MACHINES, AND SUPPLIES                          |  |  |  |  |  |  |  |
| Item           616-60           615-60           615-73           616-73           600-73           615-73 | Keyword Match OFFICE SUPPLIES, GENERAL (NOT OTHER CLASS), ENVIRONMENTALLY CERTIFIED PRODUCT OFFICE SUPPLIES, GENERAL (NOT OTHERWISE CLASSIFIED) OFFICE SUPPLIES, RECYCLED OFFICE SUPPLIES, RECYCLED, ENVIRONMENTALLY CERTIFIED PRODUCTS RECYCLED OFFICE EQUIPMENT, MACHINES, AND SUPPLIES RECYCLED OFFICE SUPPLIES |  |  |  |  |  |  |  |

Once you have obtained both the class and item code, access the CMBL at <u>https://mycpa.cpa.state.tx.us/tpasscmblsearch/index.jsp</u>

]

- 5. Once on the CMBL website, follow the steps outlined below:
  - i. The search page automatically defaults to CMBL Only. When doing a HUB vendor search, **Select HUBs Only**.
  - ii. Enter the Class and Item Code. Using our Office Supply example enter- class code 615 item code 60.
  - iii. You may enter a county location if you are searching for local vendors, if not leave this section blank.
  - iv. Select your fields for output. Choose basic contact information however; always include "Business Description" within your search fields.
  - v. Select the Excel Spreadsheet Option from the drop down and sort by Vendor Name. Click Search.

| SINGLE VENDOR SEA                                                                                                    | RCH                                                                                                    |     |
|----------------------------------------------------------------------------------------------------|----------------------------------------------------------------------------------------------------|-----|
| Vendor ID:                                                                                                    |                                                                                                    |     |
| Vendor Number:                                                                                                    |                                                                                                    |     |
| Vendor Name:                                                                                                    | contains 🗸                                                                                                    |     |
| Include Inactive Vendo                                                                                                    | rs 🗌 Note: If this box is checked, you must enter either a Vendor ID, Vendor Number or Vendor Na                                                                                                    | me. |
| MULTIPLE VENDOR S                                                                                                    | SEARCH                                                                                                    |     |
| Selection 1                                                                                                    | NIGP Class Code: 615 Items: 60 Highway District(s):                                                                                                    |     |
| Selection 2                                                                                                    | NIGP Class Code: Items: Highway District(s):                                                                                                    |     |
| Selection 3                                                                                                    | NIGP Class Code: Items: Highway District(s):                                                                                                    |     |
| Business Category:                                                                                                    | × ×                                                                                                    |     |
| Business Category:<br>County Location:<br>City Location:<br>Zip Code Location:<br>Highway District(s)<br>Location:                                                                                                    | Harris       begins with       exact                                                                                                    |     |
| Business Category:<br>County Location:<br>City Location:<br>Zip Code Location:<br>Highway District(s)<br>Location:<br>SELECT FIELDS FOR (                                                                                 | Harris                                                                                                    |     |
| Business Category:<br>County Location:<br>City Location:<br>Zip Code Location:<br>Highway District(s)<br>Location:<br>SELECT FIELDS FOR<br>Vendor ID                                                                      | Harris ♥<br>begins with ♥<br>exact ♥<br>OUTPUT<br>Ø Company Name Ø Contact Person                                                                                                    |     |
| Business Category:<br>County Location:<br>City Location:<br>Zip Code Location:<br>Highway District(s)<br>Location:<br>SELECT FIELDS FOR<br>Vendor ID<br>State                                                             | Harris ↓<br>begins with ↓<br>exact ↓<br>Company Name ✓ Contact Person                                                                                                    |     |
| Business Category:<br>County Location:<br>City Location:<br>Zip Code Location:<br>Highway District(s)<br>Location:<br>SELECT FIELDS FOR<br>Vendor ID<br>State<br>Phone                                                    | Harris       ✓         begins with ✓                                                                                                    |     |
| Business Category:<br>County Location:<br>City Location:<br>Zip Code Location:<br>Highway District(s)<br>Location:<br>SELECT FIELDS FOR<br>Vendor ID<br>State<br>Phone<br>MUB Eligibility                                 | Harris       ✓         begins with ✓       ✓         exact ✓       ✓         OUTPUT       ✓         ✓       Company Name       ✓         ✓       Company Name       ✓         ✓       Company Name       ✓         ✓       Company Name       ✓         ✓       Company Name       ✓         ✓       Company Name       ✓         ✓       County       ✓         ✓       Fax       ✓         ✓       HUB Gender       HUB Mentor/Protege         ✓       Hull Business       Small Business                                                                                                    |     |
| Business Category:<br>County Location:<br>City Location:<br>Zip Code Location:<br>Highway District(s)<br>Location:<br>SELECT FIELDS FOR<br>Vendor ID<br>State<br>Phone<br>HUB Eligibility<br>DUTPUT OPTIONS               | Harris       ✓         begins with ✓          exact ✓          OUTPUT       ✓         ✓       Company Name       ✓         ✓       Company Name       ✓         ✓       Company Name       ✓         ✓       County       ✓         ✓       Fax       ✓         ✓       HUB Gender       HUB Mentor/Protege                                                                                                    | 9   |
| Business Category:<br>County Location:<br>City Location:<br>Zip Code Location:<br>Highway District(s)<br>Location:<br>SELECT FIELDS FOR<br>Vendor ID<br>State<br>Phone<br>HUB Eligibility<br>OUTPUT OPTIONS<br>Output as: | Harris   begins with   exact   exact     output     Output     Output <td>3</td> | 3   |

6. A pop up menu appears, prompting you to open the excel file. Click "Open".

| Do you want to open or save cmblsearchresults.csv (31.6 KB) from mycpa.cpa.state.tx.us? | Open   | Save | • | Cancel | × |
|-----------------------------------------------------------------------------------------|--------|------|---|--------|---|
|                                                                                         | $\sim$ | ·    | _ |        |   |
|                                                                                         |        |      |   |        |   |

7. A listing of vendors for your specific search criteria will appear. CMBL and HUB status information will be provided as a default.

| Company Name      | Contact Person      | Email      | Website    | <b>Business Description</b> | CMBL Status | HUB Status | HUB Eligibility | HUB Gender |
|-------------------|---------------------|------------|------------|-----------------------------|-------------|------------|-----------------|------------|
| 1ST GOODSPEED S   | Brian Scott         | bbscottbb  | 44@gmail.  | General merchandise su      | No          | Yes        | BL              | М          |
| ACCELERATED SUP   | Cynthia Cade-Sande  | accel.2013 | @yahoo.c   | General merchadise sur      | Yes         | Yes        | BL              | F          |
| ADVANCE WORLD     | Patricia Jackson    | rnpj@msr   | www.adv    | OFFICE SUPPLIES.            | No          | Yes        | BL              | F          |
| AM SUPPLY COMP    | Andres J Leday      | ajleday@s  | wbell.net  | General Merchandise su      | No          | Yes        | BL              | М          |
| AMERICAN RESOU    | Constance E Sower   | cesowemi   | imo@gmai   | General merchandise su      | No          | Yes        | BL              | F          |
| AMOR SUPPLY       | Cory Henderson      | amorsupp   | ly@yahoo   | Paper products, Janator     | No          | Yes        | BL              | М          |
| BRB SUPPLY        | Byron McKinney      | BRBsupply  | @swbell.   | General merchandise su      | No          | Yes        | BL              | М          |
| BUSINESS NEEDS A  | Owner/Hollis Town   | busineeds  | ol@yahoo   | construction and install    | No          | Yes        | BL              | М          |
| BUTLER BUSINESS   | Stacy Duke          | sduke@bi   | www.butl   | Office Supplies, Furnitu    | Yes         | Yes        | н               | F          |
| C&G CONCEPTS LL   | C&G Concepts LLC    | cngconcep  | ots1@yaho  | Supplier and General Co     | No          | Yes        | BL              | М          |
| CAPITAL GOODS S   | Daryl Stimley       | capital.go | ods.supply | General merchandise su      | No          | Yes        | BL              | М          |
| COMPUTER WHOL     | Michelle Kalkhoff/\ | marketing  | http://ww  | RESELLER OF GENERAL C       | Yes         | Yes        | wo              | F          |
| COVER 1 SUPPLY    | Joaquin D. Garcia   | joaquindg  | arcia@gm   | General Merchandise Si      | Yes         | Yes        | н               | М          |
| CREATIVE SUPPLY   | Dir of Operations/R | creativesu | ipplies@ya | General merchandise su      | No          | Yes        | BL              | F          |
| CROSBY OFFICE SU  | Owner/Judith A. Sir | sales@cro  | sbyoffices | Office Supplies, Office I   | No          | Yes        | wo              | F          |
| D & S SUPPLIES    | Dana Carmouche      | dana_carn  | nouche930  | General merchandise su      | No          | Yes        | BL              | F          |
| ECO SAFE OF HOU   | President / Michael | mokp2003   | @yahoo.c   | Brokering electricity ser   | No          | Yes        | BL              | М          |
| EIS OFFICE SUPPLY | Simon Lee           | simon@ei   | www.eiso   | Office products, IT supp    | No          | Yes        | AS              | М          |
| ELP ENTERPRISES,  | Martha Ceballos     | martha@e   | www.elpe   | Sales of toner/inkjet ca    | Yes         | Yes        | н               | F          |
| ENSURE SUPPLY CO  | Wendell Buggs       | wrbuggs@   | www.ens    | General merchandise su      | Yes         | Yes        | BL              | М          |
| ERIZON CENTRAL    | Scoey Morris        | ErizonCen  | tralSupply | General merchandise su      | No          | Yes        | BL              | М          |
| EXORDIUM GOVER    | Robert E. Sells, II | exordium   | governme   | General line supplier of    | Yes         | Yes        | BL              | М          |
| FIDELITY SUPPLY   | Dundee Davis        | fidelitysu | pply@att.r | General merchanidse su      | Yes         | Yes        | BL              | М          |
| GEAN'S SUPPLY CO  | Gloria J Baptiste   | gjeanbapt  | iste55@gr  | General merchandise su      | Yes         | Yes        | BL              | F          |
| GRACE SUPPLIERS   | Saundra Taylor      | gracesupp  | liers3@gn  | General merchandise su      | No          | Yes        | BL              | F          |
| H & H SUPPLY UNL  | Robin Henry         | robinh@h   | nhcheckm   | General merchandise su      | No          | Yes        | BL              | F          |
| INSIGHTFUL RESOL  | Leslie Nwankwo      | insightful | resource@  | General commodities a       | No          | Yes        | BL              | F          |
| JDR SUPPLY        | Charlotte Rosette   | charlotter | osette@ya  | General merchandiser s      | Yes         | Yes        | BL              | F          |
| KATOH SUPPLY CO   | Kate Ohale          | katohsupp  | oly@yahoo  | General merchadise sur      | Yes         | Yes        | BL              | F          |
| LSAGRACE SUPPLY   | Lilla S. Allen      | Isagrace7( | @gmail.cor | General merchandise su      | No          | Yes        | BL              | F          |
| NOSSTOD, LLC      | Samuel Dotson       | swdotson   | http://ww  | Supplier of Office Suppl    | No          | Yes        | BL              | М          |
| ON THE GO MEDIC   | Nicole Wilson       | onthegom   | nedicalsup | General Lines Supplier      | Yes         | Yes        | BL              | F          |
| OPTIMAL SUPPLY    | Jacqueline Miller   | optimalsu  | pply@sbc   | General merchandise su      | No          | Yes        | BL              | F          |
| PAYTON'S BLEND I  | Oscar Wendell Payt  | paytonsbl  | www.pay    | General merchandise su      | Yes         | Yes        | BL              | М          |

## SEARCH BY BUSINESS CATEGORY

1. The search page automatically defaults to CMBL Only. When doing a HUB vendor search, **Select HUBs Only**.

| SEARCH FOR<br>CMBL Only HUBs Only HUBs Only                              | JBs On CMBL O All Vendors                                                                                                 |
|--------------------------------------------------------------------------|----------------------------------------------------------------------------------------------------|
| SINGLE VENDOR SEARCH                                                     |                                                                                                    |
| Vendor ID:<br>Vendor Number:<br>Vendor Name:<br>Include Inactive Vendors | contains          contains          chis box is checked, you must enter either a Vendor ID, Vendor Number or Vendor Name. |

2. Using the drop down menus select the appropriate business category. You may enter a county location if you are searching for local vendors or vendors with their principle place of business in a specific area, if not leave this section blank.

02- Building Construction- Listing of general contracts
03-Special Trade- Plumbers, electricians, etc.
04- Financial & Accounting Services
05- Architectural/Engineering and Surveying Services

06- Other Services including legal 07-Commodities Wholesale/Reseller 08- Commodities Manufacture 09- Medical Services- Services and equipment

Caveat-business category 6 is a catch all category (promotional items, caterers, etc.)

| BUSINESS CATEGOR                        | / VENDOR LOCATION SEARCH             | $\sim$       |
|-----------------------------------------|--------------------------------------|--------------|
| Business Category:                      | 04-Financial And Accounting Services |              |
| County Location:                        | Harris                               | $\mathbf{O}$ |
| City Location:                          | contains V                           |              |
| Zip Code Location:                      | begins with 🗸                        |              |
| <u>Highway District(s)</u><br>Location: |                                      |              |

3. Select your fields for output. Choose basic contact information however; always include "Business Description" within your search fields.

| SELECT FIELDS FOR OUTPUT |                |                    |                        |               |  |  |  |  |
|--------------------------|----------------|--------------------|------------------------|---------------|--|--|--|--|
|                          |                |                    |                        |               |  |  |  |  |
| Vendor ID                | 🗹 Company Name | Contact Person     | Mailing Address        | City          |  |  |  |  |
| State                    | 🗌 Zip          | County             | Country                | 🗹 Email       |  |  |  |  |
| ✓ Phone                  | Fax            | ✓ Website          | ✓ Business Description | Category Code |  |  |  |  |
| HUB Eligibility          | HUB Gender     | HUB Mentor/Protege | 🗄 Small Business       |               |  |  |  |  |
|                          |                |                    |                        |               |  |  |  |  |

4. Select the Excel Spreadsheet Option from the drop down and sort by Vendor Name. Click Search.

| OUTPUT OPTIONS                         |                                             |
|----------------------------------------|---------------------------------------------|
| <u>Output as</u> :<br><u>Sort by</u> : | Excel Spreadsheet (max 1000 vendors)        |
| Search Clear Search                    | ראר איז איז איז איז איז איז איז איז איז איז |

# 5. A pop up menu appears, prompting you to open the excel file. Click "Open".

Do you want to open or save cmblsearchresults.csv (31.6 KB) from mycpa.cpa.state.tx.us?

×

# 6. A listing of vendors for your specific search criteria will appear. CMBL and HUB status information will be provided as a default.

| (ATS) ALL TIRE SUPPLY CO.       Pres./DEBORAH ABLEMAN       deborsh@altiresupply.co.713-956-6665       www.altiresupply.com       distributor tire supply and       Yes         StG GOOSPEED SUPPLY CO. Brian Scott       bbscottbb4@gmail.com       832-651-0979       Diesent Fuel and associate       No       Yes         AK PLASTIC PRODUCTS, II Fault.Carolyn       df@acplasticsin.ccom       713-645-4915       www.acplasticsin.ccom       PLASTIC DISTRIBUTION.       Yes       Yes         A 2 Z EDUCATIONAL SUPPLY COMPANY       Quami Bingham       db@32zedsupples.com       281-466-6001       Parent & Teacher supplies       No       Yes         A CS LS SUPPLY COMPANY       Quami Bingham       dbing777@gmail.com       713-291-3203       General merchandise sell       No       Yes         A CS LS SUPPLY COMPANY       HVERS       ALLGLOSEV/QHANOC COMT 13-291-3203       General merchandise sell       No       Yes         ACCELERATED SUPPLY COMPANY L WHERS       ALLGLOSEV/QHANOC COMT 13-261-2300       General merchandise supplies       No       Yes         ACCELERATED SUPPLY COMPANY L WHERS       ALLGLOSEV/QHANOC COMT 13-292-3203       General merchandise supplies       No       Yes         ACCELERATED SUPPLY COMPANY L WHERS       ALLGLOSEV/QHANOC COMT 13-3203-3203       General merchandise supplies       No       Yes         ACCELERATED SUPPLY COMPANY L WHERS                                                                                                    | Company Name              | Contact Person             | Email                     | Phone        | Website                  | Business Description        | CMBL Status | HUB Status |
|----------------------------------------------------------------------------------------------------|---------------------------|----------------------------|---------------------------|--------------|--------------------------|-----------------------------|-------------|------------|
| (ATS)ALL TIRE SUPPLY CO.Pres./DEBORAH ABLENAMdeborah@altiresupply.co713-955-6665www.altitresupply.codistributor tire supply andYesYes15 GOODSPECS SUPPLY CO Finan Scotbbscottbabe(44fwelscon713-955-777Diesel Fuel and associateNoYes4 K FUEL SUPPLY LCGottschalk_Jennifergottschalk@4Kfwelscon713-645-4915www.acplasticsinc.comPLASTIC DISTRIBUTION.YesYes4 C FUASTIC PRODUCTS, IF Fault.Carolyndb@2zedsupplies.com213-952-72828www.acplasticsinc.comFuert a Teacher suppliesNoYesA FARE EXTRANGDINARE, I VP/Rebeccs Wernerreverret@afehouston.com713-291-3203General merchandles sellNoYesA GLES SUPPLY COMFANYALMERSAALGLOBSVC@YAHO.COM713-741-550General merchandles sellNoYesACELERATED SUPPLY COMFANYALMERCHANDISE SUYesYesYesAFS OF TEXASLori LamendolaIlamendola@gmail.com713-952-730General merchandles supNoYesALLED PRODUCTSKrene E Beatryalledgoducutaraferting. 713-526-700allaboutmarketing. 713-526-700allaboutmarketing. 713-526-700allaboutmarketing. 713-526-700allaboutmarketing. 713-526-704General Merchandles supNoYesAMERICAN RESOUNCTSKoren Sup@amail.com323-567-504General Merchandles supNoYesAMERICAN RESOUNCTSKoren Sup@amail.com323-567-504General Merchandles supNoYesAMERICAN RESOUNCTSKoren Sup@amail.com323-567-504General                                                                                                    |                           |                            |                           |              |                          |                             |             |            |
| 15T GODSPEED SUPPLY CD Brian Scott       bbscottb844@gmail.com       832-651-0979       General merchandise sup       No       Yes         4K VELE SUPPLY LC       Gottshalk,ennifkeAffwels.com       713-555-2777       Diesel Fuel and associate       No       Yes         A & C PLASTIC PRODUCTS, If Faulk, Canolyn       db@azledsupplies.com       713-555-2777       Www.acplasticsin.com       PLASTIC DISTRIBUTION.       Yes       Yes         A 2 Z EDUCATIONAL SUPPLI Sead. Debra       db@azledsupplies.com       713-552-78288       www.acplasticsin.com       Parent & Teacher supplies       No       Yes         AG.S. SUPPLY COMFANY       Alucia Secole Yes       Yes       Yes       Yes         AG.S. SUPPLY COMFANY AL WYERS       Alucia Secole Yes       Yes       Yes       Yes         ACCELERATED SUPPLY COMFANY AL WYERS       Alucia Secole Yes       Yes       Yes       Yes         ACCELERATED SUPPLY COMFANY AL WYERS       Lori Lamendola       Illamendola2@gmail.com       713-456-2255       General merchadise supplies       No       Yes         ACCELERATED SUPPLY COMFANY AL WYERS       Lori Lamendola       Illamendola2@gmail.com       713-456-2255       General merchadise supplies       No       Yes         ALLED PRODUCTS       Karen E. Beatry       alieboutmarketing.713-522-7520       www.argitesolutions.com       Yes </td <td>(ATS) ALL TIRE SUPPLY CO.</td> <td>Pres./DEBORAH ABLEMAN</td> <td>deborah@alltiresupply.co</td> <td>713-956-6665</td> <td>www.alltiresupply.com</td> <td>distributor tire supply and</td> <td>Yes</td> <td>Yes</td>                                                                                                    | (ATS) ALL TIRE SUPPLY CO. | Pres./DEBORAH ABLEMAN      | deborah@alltiresupply.co  | 713-956-6665 | www.alltiresupply.com    | distributor tire supply and | Yes         | Yes        |
| 4F. FUEL SUPPLY LLC     Gottschaik Jean/Iterics     giottschaik Jean/Iterics     713-655-4915     www.acplasticsin.com     Diesel Fuel and associate     No     Yes       A S C PASTE (PRODUCT), If "autik Carolyn     (d)@a2zedsupplies.com     713-655-4915     www.acplasticsin.com     Plastic DisTRIBUTION.     Yes       A FARE EXTRARGNINAIRE, I VP/Rebecce Werner     werner@atehouston.com     713-727-8288     www.acplasticsin.com     Event Planning and Caterii     No     Yes       A G. LS. SUPPLY COMFANY     Aum Bingham     dping?77/gemail.com     713-727-8288     www.afehouston.com     Event Planning and Caterii     No     Yes       A G. LS. SUPPLY COMFANY     ALMYRS     ALLGLOBSV@YAHOD COM     713-741-5500     GENERAL MERCHANDISE SU     Yes     Yes       A G. LS. SUPPLY COMFANY     La MYRTS     ALLGLOBSV@YAHOD COM     713-741-5500     GENERAL MERCHANDISE SU     Yes     Yes       A G. S. SUPPLY COMFANY     La MDERSO/U/WN actawards@pdq.net     713-860-2300     www.afstructure.com     AWADS, PLAQUES, TROPHI     No     Yes       A GLET SOLUTIONS, LTD.     Shirin Pourfathi     shirin@agiletsolutions.co     821-893-200     www.agiletsolutions.com     Computer hardware/softw     Yes     Yes       A GLET SOLUTIONS, LTD.     Shirin Pourfathi     shirin@agiletsolutions.co     832-873-2750     Werwa anavertising pic     No     Yes </td <td>1ST GOODSPEED SUPPLY CO</td> <td>D Brian Scott</td> <td>bbscottbb44@gmail.com</td> <td>832-651-0979</td> <td></td> <td>General merchandise sup</td> <td>No</td> <td>Yes</td>                                                                                                    | 1ST GOODSPEED SUPPLY CO   | D Brian Scott              | bbscottbb44@gmail.com     | 832-651-0979 |                          | General merchandise sup     | No          | Yes        |
| A. & C. PLASTIC. PRODUCTS. If Faulk, Carolyn       cf@acplasticsin.ccom       713-645-4915       www.acplasticsin.ccom       PLASTIC. DISTRIBUTION.       Yes         A 2 Z EDUCATIONAL SUPPLIE Geode Debra       db@azedsupplies.com       713-527-8288       www.acplasticsin.ccom       PLASTIC. DISTRIBUTION.       Yes         A FARE EXTRAORDINAIRE, I VP/Rebecca Werner       nverner@afehouston.com       713-527-8288       www.acplasticsin.ccom       PLASTIC. DISTRIBUTION.       Yes         A G.S. SUPPLY COMPANY       Quami Bingham       dping777@gmail.com       713-527-8288       www.afehouston.com       Event Planning and Caterii       No       Yes         A G.S. SUPPLY COMPANY       Quami Bingham       dping777@gmail.com       713-664-2255       General merchadise sup       Yes       Yes         ACCELERATED SUPPLY COMF (ynthia Cade-Sanders       accel.2013@ynhon.com       713-664-2255       General merchadise sup       Yes       Yes         AFS OF TEXAS       Lori Lamendola       Ilamendola2@gmail.com       281-802-5317       www.afstx.com       Document Scanners and D       No       Yes         ALIA BOUT MAKETINO       Sintin Pourtathi       shinin@agiletsolutions.co.832-449-3200       www.afstx.com       Document Scanners and D       No       Yes         ALIABOUT MAKETINO       Sintin Pourtathi       shinin@agiletsolutions.com       713-5657640<                                                                                                    | 4K FUEL SUPPLY LLC        | Gottschalk,Jennifer        | jgottschalk@4Kfuels.com   | 713-353-2777 |                          | Diesel Fuel and associate   | No          | Yes        |
| A 22 EDUCATIONAL SUPPLI Beal, Debra       db@a2zedsupplies.com       281-940-6001       Parent & Teacher supplies       No       Yes         A FARE EXTRARGRINIAIRE, I VP/Rebecca Werner       nverner@afehouston.com       713-527-828       www.afehouston.com       Event Planning and Caterit       No       Yes         AG.S.S. SUPPLY COMFANY       Quami Bingham       qbing777@gmail.com       713-527-828       www.afehouston.com       Event Planning and Caterit       No       Yes         AG.E.S. SUPPLY COMFANY       ALMTERS       ALLGLOBSVC@VAHOO.COM       713-527-828       www.afehouston.com       Edeneral merchadise sell       No       Yes         AG.E.S. SUPPLY COMFANY       ALMTERS       ALLGLOBSVC@VAHOO.COM       713-541-5500       GENERAL MERCHANDISE SU       Yes       Yes         AFS OF TEXAS       Lori Lamendola Degranic.com       818-02-5317       www.afs/tx.com       Document Scanners and D       No       Yes         ALLED ORDOUTTON       Karen E. Beath       elia@allaboutmarketing.       713-523-7520       www.afs/tx.com       Document Scanners and D       No       Yes         ALLED ORDOUTTS       Karen E. Beath       allaleodoutcas2@gmail.ccc       812-662-40       www.afs/tx.com       Document Scanners Sonto       No       Yes         AMSUPLY COMPANY       Andrs J Leday       ajleday@swbell.net                                                                                                    | A & C PLASTIC PRODUCTS, I | Faulk,Carolyn              | cf@acplasticsinc.com      | 713-645-4915 | www.acplasticsinc.com    | PLASTIC DISTRIBUTION.       | Yes         | Yes        |
| AFABE EXTRAORDINAIRE, I VP/Rebecta Werner       nverne@afehouston.com 713-527-3288       www.afehouston.com       Event Planning and Caterii       No       Yes         AG SUPPLY COMPANY       ALMYERS       ALLGLOBSVC@YAHOO.COM       713-731-3203       General metchandise sell       No       Yes         AG CSUPPLY COMPANY       ALMYERS       ALLGLOBSVC@YAHOO.COM       713-731-6500       GENERAL MERCHANDISE SL       Yes       Yes         ACCELERATED SUPPLY COMF Cynthia Cade-Sanders       accel 2013@yahoo.com       713-860-2285       General metchadise supply       Yes       Yes         ACCELERATED SUPPLY COMF Cynthia Cade-Sanders       accel 2013@yahoo.com       713-860-2285       Merchandise supply       Yes       Yes         ACCELERATED SUPPLY COMF Cynthia Cade-Sanders       liamendola2@gmail.com       281-802-5317       www.asfetsouch.com       Document Scanners and D       No       Yes         ALLBOUT MARKETING       Elsa Medina       elsa@allaboutmarketing, 12-530-6700       allaboutmarketing, biz       Emproidery, screen printir       No       Yes         ALLEBOWRAWY       Andres J Leday       alledproducts@gmail.com       281-487-225       General metchadise supply       No       Yes         AMSUPLY CONFANY       Andres J Leday       alledproducts@gmail.com       281-487-225       Weres       Yes                                                                                                    | A 2 Z EDUCATIONAL SUPPLI  | ll Beal,Debra              | db@a2zedsupplies.com      | 281-540-6001 |                          | Parent & Teacher supplies   | No          | Yes        |
| A&O SUPPLY COMPANY       Quami Bingham       qbing777@mail.com       713-291-203       General merchandise seli       No       Yes         A.G.E.S. SUPPLY COMPANY       ALWTERS       ALLGLOSSVC@YAHOO.COM       713-731-6500       GENERAL MERCHANDISE SL       Yes       Yes         ACCLEBRATED SUPPLY COMPContha Cade-Sanders       accl.2013@yahoo.com       713-880-1200       http://afawards.com       AWARDS, PLAQUES, TROPH       No       Yes         ACF AWARDS & AD SPECIAL DARLENE ANDERSON/OWN acfawards@pdq.net       713-880-1200       http://afawards.com       AWARDS, PLAQUES, TROPH       No       Yes         AGI LET SOLUTIONS, LTD.       Shirin@agiletsolutions.cd       832-448-3200       www.afstr.com       Conument Scanners and D       No       Yes         ALLED PROUCTS       Karen E. Beatty       alledoutmarketing, 713-330-6700       allaboutmarketing, biz       Engraved nameplates, bac       Yes       Yes         AMLEID PROUCTS       Karen E. Beatty       alledoydwstybell.net       713-866-6240       www.azawards.com       We are an advertising spe       No       Yes         AMREICAN ABUSINES       Constance E Sowemimo       csowemimo@gmail.com       713-866-6240       www.azawards.com       We are an advertising spe       No       Yes         AMMERICAN ABUSINES       Constance E Sowemimo       csowemimo@gmail.com                                                                                                    | A FARE EXTRAORDINAIRE,    | I VP/Rebecca Werner        | rwerner@afehouston.com    | 713-527-8288 | www.afehouston.com       | Event Planning and Caterii  | No          | Yes        |
| A.G.E.S. SUPPLY COMPANY       AL MYERS       ALGLOBSYC@YAHOD.COM       713-721-550       GENERAL MERCHANDISE SU       Yes       Yes         ACCELERATED SUPPLY COMF Cynthia Cade-Sanders       accel.2013@yahoo.com       713-880-1200       http://acfawards.com       AWARDS, PLAQUES, TROPH       No       Yes         ACF AWARDS & AD SPECIAL DARLENE ANDERSON/OWN acfawards@pdin.et       713-880-1200       http://acfawards.com       Occument Scanners and D       No       Yes         AGILET SOLUTIONS, LTD.       Shirin Pourfathi       shirin@agiletsolutions.co 832-448-3200       www.agiletsolutions.com       Computer hardware/softw       Yes       Yes         ALLABOU MARKETING       Elsa Medina       elsa@allaboutmarketing. 713-530-6700       allaboutmarketing.softw       Yes       Yes         ALLABOU MARKETING       Elsa Medina       elsa@allaboutmarketing. 713-530-6700       allaboutmarketing.softw       Yes       Yes         AMSUPPLY COMPANY       Andres J Leday       ajleday@swbell.net       713-532-7520       General Merchandise sup       No       Yes         AMERICAN RESOURCE       Constance E Sowemimo@gmail.com       133-66-6240       www.azawards.com       Wea re an advertising spe       No       Yes         AMERICAN RESOURCE       Constance E Sowemimo@gmail.com       832-528-5879       www.azawards.com       Paper products, Janatorial                                                                                                    | A&O SUPPLY COMPANY        | Quami Bingham              | qbing777@gmail.com        | 713-291-3203 |                          | General merchandise sell    | No          | Yes        |
| ACCELERATED SUPPLY COMF Cynthia Cade-Sanders       accel 2013@yaho.com       713-880-1200       http://atwards.com       AWARDS, PLAQUES, TROPHI       No       Yes         ACF AWARDS & AD SPECIAL DARLENE ANDERSON/OWN acfawards@pdq.net       713-880-1200       http://atwards.com       AWARDS, PLAQUES, TROPHI       No       Yes         AGLET SOLUTIONS, LTD.       Shirin@pailetsolutions.com       Computer hardwards@pdq.met       No       Yes         ALLABOUT MARKETING       Elsa Medina       elsa@allaboutmarketing, 713-330-6700       allaboutmarketing, 713-330-6700       allaboutmarketing, 713-330-6700       allaboutmarketing, 713-330-6700       allaboutmarketing, 713-330-6700       allaboutmarketing, 713-330-6700       allaboutmarketing, 713-330-6700       allaboutmarketing, 713-330-6700       allaboutmarketing, 713-330-6700       allaboutmarketing, 713-330-6700       allaboutmarketing, 713-330-6700       allaboutmarketing, 713-330-6700       allaboutmarketing, 713-320-7500       General Merchadise sup       No       Yes         AMAZING AWARD SINC       MARY J GILMORE       info@atawards.com       713-866-6240       www.azawards.com       We are an advertising spe       No       Yes         AMERICAN RESOURCE       Constance E Sowemimo       cesowemim@gmail.com       832-567-504       www.americanabusiness.       Computers,montins, soft       No       Yes         AMERICAN RESOURCE       Constance E Sowemimo                                                                                                    | A.G.E.S. SUPPLY COMPANY   | AL MYERS                   | ALLGLOBSVC@YAHOO.COM      | 713-741-6500 |                          | GENERAL MERCHANDISE SU      | Yes         | Yes        |
| ACF AWARDS & AD SPECIAL DARLEN ANDERSON/OWN actawards@pdq.net       713-880-1200       http://acfawards.com       AWARDS, PLAQUES, TROPHI       No       Yes         AFS OF TEXAS       Lori Lamendola       Ilamendola@gmail.com       281-802-5317       www.afs-tx.com       Document Scanners and D       No       Yes         AGLET SOLUTIONS, LTD.       Shirin@agiletsolutions.co 832-448-3200       www.afs-tx.com       Computer hardware/softw       Yes       Yes         ALLABOUT MARKETING       Elsa Medina       elsa@allaboutmarketing, 713-530-6700       allaboutmarketing, biz       Embroidery, screen printir       No       Yes         ALLED PRODUCTS       Karen E. Beatty       alledopducts2@gmail.cc       281-827-520       General Merchandise sup       No       Yes         AMAZING AWARDS INC       MARY J GLMORE       info@azawards.com       713-526-75084       www.azawards.com       We are an advertising spe       No       Yes         AMERICANA BUSINESS CON Tobias Ogu       abctoby@americanabusin713-271-7626       www.americanabusiness. Computers,monitors, soft       No       Yes         AMAR CALECTRONICS & SEF AMAR AGARWAL       agarwal@ampem.com       281-565-5100       http://ampem.com       Paper products, Janatorial       No       Yes         AMPEM ELECTRONICS & SEF AMAR AGARWAL       agarwal@ampem.com       281-565-5100       http://ampem.com<                                                                                                    | ACCELERATED SUPPLY COM    | F Cynthia Cade-Sanders     | accel.2013@yahoo.com      | 713-664-2255 | 1                        | General merchadise supp     | Yes         | Yes        |
| AFS OF TEXAS       Lori Lamendola       Iliamendola2@gmail.com       281-802-5317       www.afs-tx.com       Document Scanners and D       No       Yes         AGILET SOLUTIONS, LTD.       Shirin Pourfathi       shirin@agiletsolutions.cd       832-448-3200       www.agiletsolutions.com       Computer hardware/softw       Yes       Yes         ALLABOUT MARKETING       Elsa Medina       elsa@allaboutmarketing, 713-530-6700       allaboutmarketing, 501-5700       allaboutmarketing, 501-5700       allaboutmarketing, 501-5700       allaboutmarketing, 501-5700       allaboutmarketing, 501-5700       allaboutmarketing, 501-5700       allaboutmarketing, 501-5700       allaboutmarketing, 501-5700       allaboutmarketing, 501-5700       allaboutmarketing, 501-5700       Alled, 447-5200       Yes         AMSUPLY COMPANY       Andres J Leday       alledgragewell, 227-5720       General Merchandise sup       No       Yes         AMERICAN RESOURCE       Constance E Sowemimo@gmail.com       832-527-5564       www.azawards.com       Wew.are an advertising sup       No       Yes         AMREICAN RESOURCE       Constance E Sowemimo@gmail.com       832-528-5879       www.areicanabusin.com       Distribution of chemicals       Yes       Yes         AMPEM LECTRONICS & SER AMAR AGARWAL       agarwal@ampencom       281-588-100       http://apme.com       Personal Computer Dealei       Yes       Yes </td <td>ACF AWARDS &amp; AD SPECIAL</td> <td>DARLENE ANDERSON/OWN</td> <td>l acfawards@pdq.net</td> <td>713-880-1200</td> <td>http://acfawards.com</td> <td>AWARDS, PLAQUES, TROPHI</td> <td>No</td> <td>Yes</td>                                                                                                    | ACF AWARDS & AD SPECIAL   | DARLENE ANDERSON/OWN       | l acfawards@pdq.net       | 713-880-1200 | http://acfawards.com     | AWARDS, PLAQUES, TROPHI     | No          | Yes        |
| AGIET SOLUTIONS, LTD.       Shirin Øgalletsolutions com Computer hardware/softw       Yes       Yes         ALL ABOUT MARKETING       Elsa Medina       elsa@allaboutmarketing, 713-530-6700       allaboutmarketing, biz       Embroidery, screen printin       No       Yes         ALLED PRODUCTS       Karen E. Beaty       alliedproducts2ggmail.cc 281-487-8205       Engraved nameplates, bak       Yes       Yes         AM SUPPLY COMPANY       Andres J Leday       alledproducts2ggmail.cc 281-487-8205       General Merchandise sup       No       Yes         AMERICAN RESOURCE       Constance E Sowemimo       cesowemimo@gmail.com       832-567-5084       www.azawards.com       We are an advertising spo       No       Yes         AMERICAN RESOURCE       Constance E Sowemimo       esowemimo@gmail.com       832-567-5084       www.azawards.com       We are an advertising spo       No       Yes         AMMERICAN RUSINESS CON Tobias Ogu       abctoby@americanabusii 713-271-7626       www.americanabusiness. Computers,monitors, softv       No       Yes         AMMERICAN RUSINES CON Tobias Ogu       abctoby@americanabusii 713-271-7626       www.americanabusiness. Computers,monitors, softv       No       Yes         AMMERICAN RESOURCE       Cony Henderson       asnie@ampachemical.com       Distribution of chemicals       Yes       Yes         AMPEM ELECTRONICS & SE                                                                                                    | AFS OF TEXAS              | Lori Lamendola             | llamendola2@gmail.com     | 281-802-5317 | www.afs-tx.com           | Document Scanners and D     | No          | Yes        |
| ALL ABOUT MARKETING         Elsa Medina         elsa@allaboutmarketing, 713-530-6700         allaboutmarketing, biz         Embroidery, screen printir         No         Yes           ALLIED PRODUCTS         Karen E. Beatty         alliedproducts2@gmail.cc 281-487-8205         Engraved nameplates, bac         Yes         Yes           AM SUPPLY COMPANY         Andres J Leday         alleday@swbell.net         713-522-7520         General Merchandise sup         No         Yes           AMAZING AWARDS INC         MARY J GLMORE         info@azawards.com         713-526-75084         Wew azawards.com         We are an adventising spe         No         Yes           AMERICANA BUSINESS CON Tobias Ogu         abctoby@americanabusin 713-271-7626         www.americanabusiness. Computers,monitors, soft         No         Yes           AMOR SUPPLY         Cory Henderson         amorsupply@yahoo.com         832-528-5879         Paper products, Janatorial         No         Yes           AMPAC CHEMICAL COMPAN'Sonia Fujimoto         sonia@ampachemical.co         713-669-9383         www.ampachemical.com         Distribution of chemicals         Yes         Yes           AMPEM ELECTRONICS & SER AMAR AGARWAL         agarwal@ampem.com         281-569-5100         http://ampem.com         Personal Computer Dealei         Yes         Yes           ANU WERME STATIONERS         Werme,Ann<                                                                                                    | AGILET SOLUTIONS, LTD.    | Shirin Pourfathi           | shirin@agiletsolutions.co | 832-448-3200 | www.agiletsolutions.com  | Computer hardware/softw     | Yes         | Yes        |
| ALLED PRODUCTS         Karen E, Beatty         alliedproducts2@gmail.cc 281-487-8205         Engraved nameplates, back         Yes           AM SUPPLY COMPANY         Andres J Leday         alleday@swbell.net         713-522-7520         General Merchandise sup         No         Yes           AM SUPPLY COMPANY         Andres J Leday         info@azawards.com         713-866-6240         www.azawards.com         We are an advertising spe         No         Yes           AMERICAN RESOURCE         Constance E Sowemimo         cesowemimo@gmail.com         832-567-5804         General merchandise sup         No         Yes           AMRRICAN RESOURCE         Constance E Sowemimo         abctoby@americanabusi/1713-271-7626         www.americanabusiness. Computers, nonitors, softv         No         Yes           AMMOR SUPPLY         Cory Henderson         amorsupply@yahoo.com         832-58-5879         Paper products, Janatorial         No         Yes           AMPEM ELECTRONCS & SEF AMAR AGARWAL         agarwa@ampencom         215-58-5100         http://apme.com         Personal Computer Deale         Yes         Yes           ANW WERME STATIONERS         Were,Ann         ann@annwermestationer         713-339-4511         www.annermestationer         Marketing programs, execi         No         Yes           AQUA MICROBICS, LLC Paul Dyke         paulotyke@polco.co                                                                                                    | ALL ABOUT MARKETING       | Elsa Medina                | elsa@allaboutmarketing.   | 713-530-6700 | allaboutmarketing.biz    | Embroidery, screen printir  | No          | Yes        |
| AM SUPLY COMPANY       Andres J Leday       ajieday@swbell.net       713-826-750       General Merchandise sup       No       Yes         AMAZING AWARDS INC       MARY J GILMORE       info@azawards.com       713-826-7504       We are an advertising spe       No       Yes         AMERICAN RESOURCE       Constance E Sowemimo       cesowemimo@gmail.com       82-567-504       We are an advertising spe       No       Yes         AMMERICAN RESOURCE       Constance E Sowemimo       cesowemimo@gmail.com       82-567-504       www.azawards.com       Beneral Merchandise sup       No       Yes         AMMOR SUPLY       Cony Henderson       astoctob/@americanabusir 713-721-7626       www.americanabusiness. Computers,monitors, softv       No       Yes         AMPAC CHEMICAL COMPAN'Sonia Fujimoto       sonia@ampachemical.co       713-860-9383       www.amarcicanabusiness. Computers,monitors, softv       No       Yes         AMPAC CHEMICAL COMPAN'Sonia Fujimoto       sonia@ampachemical.co       713-660-9383       www.ampachemical.com       Distribution of chemicals       Yes       Yes         AMPAC CHEMICAL COMPAN'Sonia Fujimoto       sonia@ampachemical.co       713-660-9383       www.ampachemical.com       Distribution of chemicals       Yes       Yes         AMPAC CHEMICAL COMPAN'Sonia Fujimoto       sonia@ampachemical.co       713-660-9383       w                                                                                                    | ALLIED PRODUCTS           | Karen E. Beatty            | alliedproducts2@gmail.co  | 281-487-8205 |                          | Engraved nameplates, bac    | Yes         | Yes        |
| AMARING AWARDS INC         MARY J GILMORE         Info@azawards.com         713-866-6240         www.azawards.com         We are an adventising spe         No         Yes           AMERICAN RESOURCE         Constance E Sowemimo @gmail.com         832-567-5084         General merchandise sup         No         Yes           AMERICAN RESOURCE         Constance E Sowemimo @gmail.com         832-567-5084         www.americanabusines.         Computers.monitors, soft         No         Yes           AMOR SUPPLY         Cory Henderson         amorsupply@yahoo.com         832-528-5879         Paper products, Janatorial         No         Yes           AMPEM ELECTRONICS & SER AMAR AGRAWAL         agarwal@ampem.com         281-568-5100         http://ampem.com         Personal Computer Dealei         Yes         Yes           ANVEMENES TATIONERS         Werm RAN AGARWAL         agarwal@ampem.com         281-568-5100         http://ampem.com         Personal Computer Dealei         Yes         Yes           ANV WERME STATIONERS         Werme,Ann         an@@annewrmestationer/ 713-339-4511         www.annewrmestationer/ Marketing programs, exect         No         Yes           AQUA MICROBICS, LLC         Paul Dyke         paulmdyke@aloc.com         713-643-9420         Sales of products and sen         No         Yes           AQUA MICROBICS, LLC Haul Dyke         <                                                                                                    | AM SUPPLY COMPANY         | Andres J Leday             | ajleday@swbell.net        | 713-522-7520 |                          | General Merchandise sup     | No          | Yes        |
| AMERICAN RESOURCE         Constance E Sowemimo         cesowemimo@gmail.com         832-567-504         General merchandise sup         No         Yes           AMERICAN RESOURCE         Constance E Sowemimo         abc.toby@americanabusir 713-271-7626         www.americanabusirss. Computers,monitors, softv         No         Yes           AMOR SUPPLY         Cory Henderson         amorsupply@yahoo.com         832-5879         Paper products, Janatorial         No         Yes           AMPEM ELECTRONICS & SER AMAR AGARWAL         agarwal@ampen.com         265-68300         http://ampen.com         Personal Computer Dealei         Yes         Yes           ANN WERME STATIONERS         Werne,Ann         an@anuermestationer         713-663-8300         http://ampen.com         Personal Computer Dealei         Yes         Yes           ANN WERME STATIONERS         Werne,Ann         an@anuermestationer         713-339-4511         www.annvermestationer Marketing programs, execl         No         Yes           AQUA MICROBICS, LLC Paul Dyke         paulogke@aci.com         713-643-9420         Supplies over 500 types of         No         Yes           AQUA MICROBICS, LLC Paul Dyke         paulogke@aci.com         812-493-4070         atjcoffee.organogold.com         Healthy coffee and tea be         No         Yes           AQUA MICROBICS, LLC Paul Dyke         paul                                                                                                    | AMAZING AWARDS INC        | MARY J GILMORE             | info@azawards.com         | 713-866-6240 | www.azawards.com         | We are an advertising spe   | No          | Yes        |
| AMERICANA BUSINESS CON Tobias Ogu       abst.obsy@americanabusir/13-271-7636       www.americanabusiness.       Computers,monitors, soft       No       Yes         AMOR SUPPLY       Cory Henderson       amorsupply@aho.com       832-528-587       Paper products, Janatorial       No       Yes         AMPAC CHEMICAL COMPANY Sonia Fujimoto       sonia@ampacchemical.co 713-660-983       www.ampacchemical.co 713-660-983       www.ampacchemical.so       Paper products, Janatorial       No       Yes         AMPAC CHEMICAL COMPANY Sonia Fujimoto       sonia@ampacchemical.co 713-5660-983       www.ampacchemical.co 713-660-983       www.ampacchemical.so       Personal Computer Dealei       Yes       Yes         ANN WEME STATIONERS       Werme,Ann       an@annwermestationer       713-339-4511       www.annwermestationer       Marketing programs, exect       No       Yes         AQUA MICROBICS, LLC       Paul Dyke       paulmyke@aol.com       281-458-9700       Supplies over 500 types of       No       Yes         AQUA MICROBICS, LLC       Paul Dyke       paulmyke@aol.com       281-413-9730       atjcoffee.organogol.com       Healthy coffee and tea be       No       Yes         AQUA MICROBICS, LLD       Paul Dyke       paulmyke@aol.com       281-493-4070       atjcoffee.organogol.com       Healthy coffee and tea be       No       Yes         ALQLA                                                                                                    | AMERICAN RESOURCE         | Constance E Sowemimo       | cesowemimo@gmail.com      | 832-567-5084 |                          | General merchandise sup     | No          | Yes        |
| AMOR SUPPLY         Cory Henderson         amorsupply@yahoo.com         832-528-5879         Paper products, Janatorial         No         Yes           AMPAC CHEMICAL COMPAN'Sonia Fujimoto         sonia@ampacchemical.co         713-660-9383         www.ampacchemical.com         Distribution of chemicals         Yes           AMPEM ELECTRONICS & SEFAMAR AGRAWAL         agarwal@ampem.com         281-568-5100         http://ampem.com         Personal Computer Dealet         Yes         Yes           ANN WERME STATIONERS         Werme,Ann         an@annewrmestationer         Marketing programs, exect         No         Yes           AQUA MICROBICS, LLC         Paul Dyke         paulmdyke@aol.com         713-643-9420         Supplies over 500 types of         No         Yes           AQUA MICROBICS, LLC         Paul Dyke         paulmdyke@aol.com         281-413-9730         atjooffee.organogol.com         Healthy coffee and tea be         No         Yes           AQUA MICROBICS, LLC         Paul Dyke         paulmdyke@aol.com         832-493-4070         atjooffee.organogol.com         Healthy coffee and tea be         No         Yes           AQUA MICROBICS, LLC         Paul Dyke         paulmdyke@aol.com         832-493-4070         atjooffee.organogol.com         Healthy coffee and tea be         No         Yes           ATLANTIC PETROLEUM & MI Donald                                                                                                    | AMERICANA BUSINESS CON    | N Tobias Ogu               | abc.toby@americanabusir   | 713-271-7626 | www.americanabusiness    | Computers, monitors, softv  | No          | Yes        |
| AMPAC CHEMICAL COMPAN'Sonia Fujimoto         sonia@ampacchemical.co         713-660-933         www.ampacchemical.com         Distribution of chemicals         Yes           AMPEM ELECTRONICS & SER AMAR AGARWAL         agarwal@ampem.com         281-568-510         http://ampem.com         Personal Computer Dealei         Yes         Yes           ANN WENKE STATIONERS         Werne,Ann         ann@annwermestationer         713-339-4511         www.annwermestationer/ Marketing programs, excl         No         Yes           ANW WAY YOU SUCE IT, INC. Owen Torres         owen@chefsproduce.com         713-643-9420         Supplies over 500 types of         No         Yes           AQUA MICROBICS, LLC         Paul Dyke         paulokye@aoto.com         281-563 200         Supplies over 500 types of         No         Yes           AQUA MICROBICS, LLC         Paul Dyke         paulokye@aoto.com         281-93-4070         atjcoffee.organogold.com         Healthy coffee and tea be         No         Yes           AQUARILOS T JOHNSON INTE Aquarius Johnson         atjn223@hotmail.com         832-493-4070         atjcoffee.organogold.com         Healthy coffee and tea be         No         Yes           ATUATIC PETROLEUM & MI Donald Sheffield         dreshefield dystanticpetro.com         Www.astro-apparel.com         Winticpetro.com         Wole sale supply of refin         Yes         Yes                                                                                                    | AMOR SUPPLY               | Cory Henderson             | amorsupply@yahoo.com      | 832-528-5879 |                          | Paper products, Janatorial  | No          | Yes        |
| AMPEM ELECTRONICS & SEF AMAR AGRWAL     agarwal@ampem.com     281-568-5100     http://ampem.com     Personal Computer Dealer     Yes       ANN WERK ESTATIONERS     Werne,Ann     ann@annwernestationer,713-339-4511     www.annwernestationer,104 marketing programs, exec     No     Yes       ANW MY OU SUCE IT, INC.     Owen Orres     owen@chefsproduce.com     713-643-9420     Supplies over 500 types of     No     Yes       AQUA MICROBICS, LLC     Paul Dyke     paulmdyke@aol.com     281-413-9730     Sales of products and sen     No     Yes       AQUARIUS J JOHNSON INT Aquarius Johnson     atj0223@hotmail.com     832-493-4070     atj0offee.organogol.com     Healthy coffee and tea be     No     Yes       ASTRO APPAEL AND UNIFC Mang.Part/Geniva L. Syed     adesigin@astro-apparel.1073-975-0787     www.astro-apparel.com     Printing, Embroidery and I     Yes     Yes       ATLANTIC PETROLEUM & M Donald Sheffield     drsheffield@atlanticpetrc 713-223-2767     www.astro-apparel.com     Wholesale supply of refin     Yes     Yes       ATW ANAGEMENT, INC     Pres/Ray Hernandez     thernandez@stwonline.ni 281-931-930     www.astro-apparel.com     Wurkesand Steffield     No     Yes       ATWA MANAGEMENT, INC     Pres/Ray Hernandez     thernandez@stwonline.ni 281-931-930     www.astro-apparel.com     Wurkesand Steffield     No     Yes       AWANGAR DINOVATIVE, IK Ricardo Pereze                                                                                                    | AMPAC CHEMICAL COMPAN     | l'Sonia Fujimoto           | sonia@ampacchemical.co    | 713-660-9383 | www.ampacchemical.com    | Distribution of chemicals   | Yes         | Yes        |
| ANN WERNE STATIONERS         Werme,Ann         ann@annwermestationer         713-339-4511         www.annwermestationer         Marketing programs, exec         No         Yes           ANYWAY YOU SLICE IT, INC. Owen Torres         owen@chefsproduce.com         713-643-9420         Supplies over 500 types of         No         Yes           AQUA MICROBICS, LLC         Paul Dyke         paulmdyke@aol.com         281-413-9730         atiooffee.organogold.com         Healthy coffee and tea be         No         Yes           AQUARIUS T JOHNSON INTÉ Aquarius Johnson         atjn223@hotmail.com         832-493-4070         atjcoffee.organogold.com         Healthy coffee and tea be         No         Yes           ASTRO APPAREL AND UNIFC Mang.Part/Geniva L Syed         adesign@astro-apparel./13-975-0787         www.astro-apparel.com         Printing, Embroidery and I         Yes         Yes           ATW MANAGEMENT, INC.         Pres./Ray Hernandez         rhernandez@atvonline.nt/21-931-8400         www.astro-apparel.org/second/2151         Wholesale supply of refin         Yes         Yes           AVANGARD INNOVATIVE, LI Ricardo Perez         jsalazr@avaigc.com         281-582-0700         www.astro-apparel.org/second/second/second/second/second/second/second/second/second/second/second/second/second/second/second/second/second/second/second/second/second/second/second/second/second/second/second/second/second/second/second/second/second/second/second/second/second/second/second/second/second/se                                                                                                    | AMPEM ELECTRONICS & SE    | FAMAR AGARWAL              | agarwal@ampem.com         | 281-568-5100 | http://ampem.com         | Personal Computer Dealer    | Yes         | Yes        |
| ANYWAY YOU SLICE IT, INC. Owen Torres         owen@chefsproduce.com         713-643-9420         Supplies over 500 types of         No         Yes           AQUA MICROBICS, LLC         Paul Dyke         paul Dyke         281-413-9730         Sales of products and sen         No         Yes           AQUARIUST JOHNSON INTE Aquarius Johnson         atjn223@hotmail.com         281-413-9730         atjoeffee.organogold.com         Healthy coffee and tea be         No         Yes           ASTRO APPAREL AND UNIFC Mang.Part/Geniva L Syed         addesign@astro-appare1.713-975-0787         www.astro-appare1.com         Printing, Embroidery and I         Yes         Yes           ATUANTIC PETROLEUM & MI Donald Sheffield@ disheffield@astro-appare1.713-975-0787         www.astro-appare1.com         Wholesale supply of refin         Yes         Yes           ATW MANAGEMENT, INC.         Pres/Ray Hernandez         rhernandez@atwonline.ni 281-931-9400         www.astronline.net         Voice and Data Cabling, Ti         No         Yes           AVANGARD INNOVATIVE, It Ricardo Perez         jsalazar@avaicg.com         281-482-4000         www.astrodistifitrit 211-480-5900         http://www.awardsofdistifitrit Trophies, Pirques, Engravi         Yes         Yes           AWARDS OF DISTINCTION         MaRCIA VINEYARD         macia@avardsofdistintc1244-45-2000         MKD Supplies, procureme         No         Yes           <                                                                                                    | ANN WERME STATIONERS      | Werme,Ann                  | ann@annwermestationer     | 713-339-4511 | www.annwermestationer    | Marketing programs, exect   | No          | Yes        |
| AQUA MICROBICS, LLC         Paul Dyke         paulmdyke@aol.com         281439-970         Sales of products and sen         No         Yes           AQUARIUS T JOHNSON INTE Aquarius Johnson         atj232@hotmail.com         832-493-4070         atj0offee.organogol.com         Healthy coffee and tea be         No         Yes           AQUARIUS T JOHNSON INTE Aquarius Johnson         atj232@hotmail.com         832-493-4070         atj0offee.organogol.com         Healthy coffee and tea be         No         Yes           ASTRO APPARELAND UNICE Mang.Part/Geniva L. Syed         adesign@astro-apparel.ci73-232-2767         www.astro-apparel.com         Printing_Embroidery and I         Yes         Yes           ATW ANAGEMENT, INC         Pres/Ray Hermandez         rhernandez@atwonline.ni 281-931-8400         www.astro-apparel.com         Wholesale supply of refin         Yes         Yes           AVMAGRAB INNOVATIVE, LF Ricardo Perez         jsalaza@avaig.com         281-480-6900         http://www.atwardsofdisti Tophies, Plaques, Engrav         Yes         Yes           AWARDS OF DISTINCTION         MARCIA VINEYARD         marcia@awardsofdistint         281-480-6900         http://www.astradeinc.com         MKO Supplies, procureme         No         Yes           AWINDING TIVE, LF (Disbard Webb         bydindustrial@BBrocholad 1281445-2000         www.astistradeinc.com         MKO Supplies, procureme         No                                                                                                    | ANYWAY YOU SLICE IT, INC  | . Owen Torres              | owen@chefsproduce.com     | 713-643-9420 |                          | Supplies over 500 types of  | No          | Yes        |
| AQUARIUS T JOHNSON INTÉ Aquarius Johnson         atjn223@hotmail.com         832-493-4070         atjoffee.organogold.com         Healthy coffee and tea be         No         Yes           ASTRO APPAREL AND UNIFC Mang Part/Geniva L. Syed         aadesign@astro-apparel./713-975-0787         www.astro-apparel.com         Printing, Embroidery and I         Yes         Yes           ATLANTIC PETROLEUM & MI Donald Sheffield         drsheffield@astanticpetro?12:223-2767         www.astro-apparel.com         Wholesale supply of refin         Yes         Yes           ATW MANAGEMENT, INC.         Pres./Ray Hernandez         rhernandez@atwonline.nt/281-931-9400         www.atwonline.net         Voice and Data Cabling, T         No         Yes           AVANGARD INNOVATIVE, Li Ricardo Perez         jsalazr@avaig.com         281-582-0700         http://www.awardsofdisti         Torphies, Plaques, Engrav         Yes         Yes           AXISTRADE, INC.         Sadik Dalai         sdalal@axistradein.com         713-462-8118         www.axistradein.com         MRO Supplies, procureme         No         Yes           AVARDS OF DISTINCTION         babale/districtorbal / 241-445-2000         www.axistradein.com         MRO Supplies, procureme         No         Yes                                                                                                    | AQUA MICROBICS, LLC       | Paul Dyke                  | paulmdyke@aol.com         | 281-413-9730 |                          | Sales of products and serv  | No          | Yes        |
| ASTRO APPAREL AND UNIFC Mang.Part/Geniva L. Syed         aadesign@astro-apparel. /13-975-0787         www.astro-apparel.com         Printing, Embroidery and I         Yes         Yes           ATLANTIC PETROLEUM & MI Donald Sheffield         drsheffield@astlanticpetrc 713-223-2767         www.astro-apparel.com         Wholesale supply of refin         Yes         Yes           ATW MANAGEMENT, INC.         Pres/Ray Hernandez         rhernandez@atwonline.ni 281-931-8400         www.atwonline.net         Voice and Data Cabling, Tr         No         Yes           AVANGARD INNOVATIVE, Li Ricardo Perez         jsalazar@avaicg.com         281-582-0700         Purchaser and Seller of Re         No         Yes           AWARDS OF DISTINCTION         MARCIA VINEYARD         marcia@awardsofdistinct 281-480-6900         http://www.awistradeinc.com         MRO Supplies, procureme         No         Yes           AWINDUSTIVE TIAL SUPPLY (* Dirbard Webb         byindustrial@stripterloal+2445-2000         www.axistradeinc.com         MRO Supplies, procureme         No         Yes                                                                                                    | AQUARIUS T JOHNSON INT    | TAquarius Johnson          | atjn223@hotmail.com       | 832-493-4070 | atjcoffee.organogold.com | Healthy coffee and tea be   | No          | Yes        |
| ATLANTIC PETROLEUM & MI Donald Sheffield         drsheffield@atlanticpetrc 713-223-2757         www.atlanticpetro.com         Wholesale supply of refin         Yes           ATW MANAGEMENT, INC.         Pres./Ray Hernandez         rhernandez@atwonline.nt/281-931-8400         www.atwonline.nt         Voice and Data Cabling, Ti         No         Yes           AVANGARD INNOVITIVE, LIK Ricardo Perez         jsalaza@avaig.com         281-582-0700         Purchaser and Seller of Re         No         Yes           AWARDS OF DISTINCTION         MARCIA VINEYARD         marcia@awardsofdistinct 281-480-6900         http://www.awardsofdisti Trophies, Plaques, Engrav         Yes         Yes           AWISTRADE, INC.         Sadik Dalal         sdalal@axistradeinc.com         713-462-8118         www.axistradeinc.com         MRO Supplies, procureme         No         Yes           WINDINSTRIAL SUPPLY (* Dirbard Webh         bwindustrial@strandustrial_445-5000         www.axistradeinc.com         MRO Supplies, procureme         No         Yes                                                                                                    | ASTRO APPAREL AND UNIF    | C Mang.Part/Geniva L. Syed | aadesign@astro-apparel.   | 713-975-0787 | www.astro-apparel.com    | Printing, Embroidery and I  | Yes         | Yes        |
| ATW MANAGEMENT, INC.         Pres /Ray Hernandez         rhernandez@atwonline.nt281-931-8400         www.atwonline.net         Voice and Data Cabling, Ti         No         Yes           AVANGARD INNOVATIVE, Li Ricardo Perez         jsalazar@avaig.com         281-582-0700         Purchaser and Seller of Re         No         Yes           AWARDS OF DISTINCTION         MARCIA VINFYARD         marcia@avardsofdistinct 281-890-6900         http://www.avardsofdistiTorphies, Plaques, Engravi         Yes         Yes           AXISTRADE, INC.         Sadik Dalai         sdalal@axistradeinc.com         713-462-8118         www.axistradeinc.com         MRO Supplies, procureme         No         Yes           WINDISTRALS LIPPLY (Verbard Webh         bwindustrial@supplicatidatidatidatidatidatidatidatidatidatid                                                                                                    | ATLANTIC PETROLEUM & M    | I Donald Sheffield         | drsheffield@atlanticpetro | 713-223-2767 | www.atlanticpetro.com    | Wholesale supply of refin   | Yes         | Yes        |
| AVANGARD INNOVATIVE, LF Ricardo Perez         jsalazar@avaicg.com         281-582-0700         Purchaser and Seller of Rei         No         Yes           AWARDS OF DISTINCTION         MARCIA VINEYARD         marcia@avardsofdistint.281-490-6900         http://www.avardsofdistii Trophies, Plaques, Engrav         Yes         Yes           AXISTRADE, INC.         Sadial@axistradein.ccom         713-462-8118         www.axistradein.ccom         MOS Upplies, procureme         No         Yes           WINDISTRIALSUPPLY (Chard Webb         bydiodistrial@shcrlobal.c21445-2000         www.bwindustrial@undistrial@shcrlobal.c21445-2000         www.bwindustrial@undistrial@shcrlobal.c21445-2000         Yes         Yes                                                                                                    | ATW MANAGEMENT, INC.      | Pres./Ray Hernandez        | rhernandez@atwonline.n    | 281-931-8400 | www.atwonline.net        | Voice and Data Cabling, To  | No          | Yes        |
| AWARDS OF DISTINCTION MARCIA VINEYARD marcia@awardsofdistinct 281-480-6900 http://www.awardsofdistiTorophies, Plaques, Engrav Yes Yes<br>AXISTRADE, INC. Sadik Dalai sdala@awardsofdistinct 281-480-6900 www.axistradeinc.com MRO Supplies, procureme No Yes<br>Bw UNDLISTRIAL SUPPLY (of lobard Webb by bioindustrial@supplications) www.bwindustrial@supplications). Yes Yes                                                                                                    | AVANGARD INNOVATIVE, L    | Ricardo Perez              | jsalazar@avaicg.com       | 281-582-0700 |                          | Purchaser and Seller of Re  | No          | Yes        |
| AXISTRADE, INC. Sadik Dalal sdala@axistradeinc.com 713-462-8118 www.axistradeinc.com MRO Supplies, procureme No Yes B-W INDISTRIAL SUPPLY CC Richard Webb bwindustrial@shcelobal.cl 281-445-2000 www.b-windustrialsupply Supplier Of Jubricants Sol Yes Yes                                                                                                    | AWARDS OF DISTINCTION     | MARCIA VINEYARD            | marcia@awardsofdistinct   | 281-480-6900 | http://www.awardsofdist  | Trophies, Plaques, Engravi  | Yes         | Yes        |
| B-W INDUSTRIAL SUPPLY CORichard Webb bwindustrial@shcglobal r 281-445-2000 www.b-windustrialsupply Supplier Of Lubricants, Sol Yes Yes                                                                                                    | AXISTRADE, INC.           | Sadik Dalal                | sdalal@axistradeinc.com   | 713-462-8118 | www.axistradeinc.com     | MRO Supplies, procureme     | No          | Yes        |
| an indestinate of the second second s | B-W INDUSTRIAL SUPPLY O   | Richard Webb               | bwindustrial@sbcglobal.r  | 281-445-2000 | www.b-windustrialsupply  | Supplier Of Lubricants, Sol | Yes         | Yes        |
| BAILEY'S HOUSE OF GUNS, THERESA BAILEY/PRESIDEN baileyshouseofguns@sbc;713-433-2475 LAW ENFORCEMENT Yes Yes                                                                                                    | BAILEY'S HOUSE OF GUNS,   | THERESA BAILEY/PRESIDEN    | l baileyshouseofguns@sbc  | 713-433-2475 |                          | LAW ENFORCEMENT             | Yes         | Yes        |
| BASALT FIBER MARKETING, Valerie Gamble Meyer valann425@aol.com 281-905-2190 Manufacture fiber and rei No Yes                                                                                                    | BASALT FIBER MARKETING,   | , Valerie Gamble Meyer     | valann425@aol.com         | 281-905-2190 |                          | Manufacture fiber and rei   | No          | Yes        |